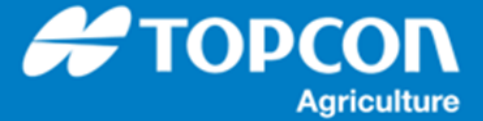

## 各種データの出力手順

HORIZN5.01 以降での各種データ (タスクデータ、タスクレポート、SHAPEFILE )の USB メモリへの出力方法 を説明します。作業がタスクとして保存されているデータが対象となります。

## 1. 操作手順

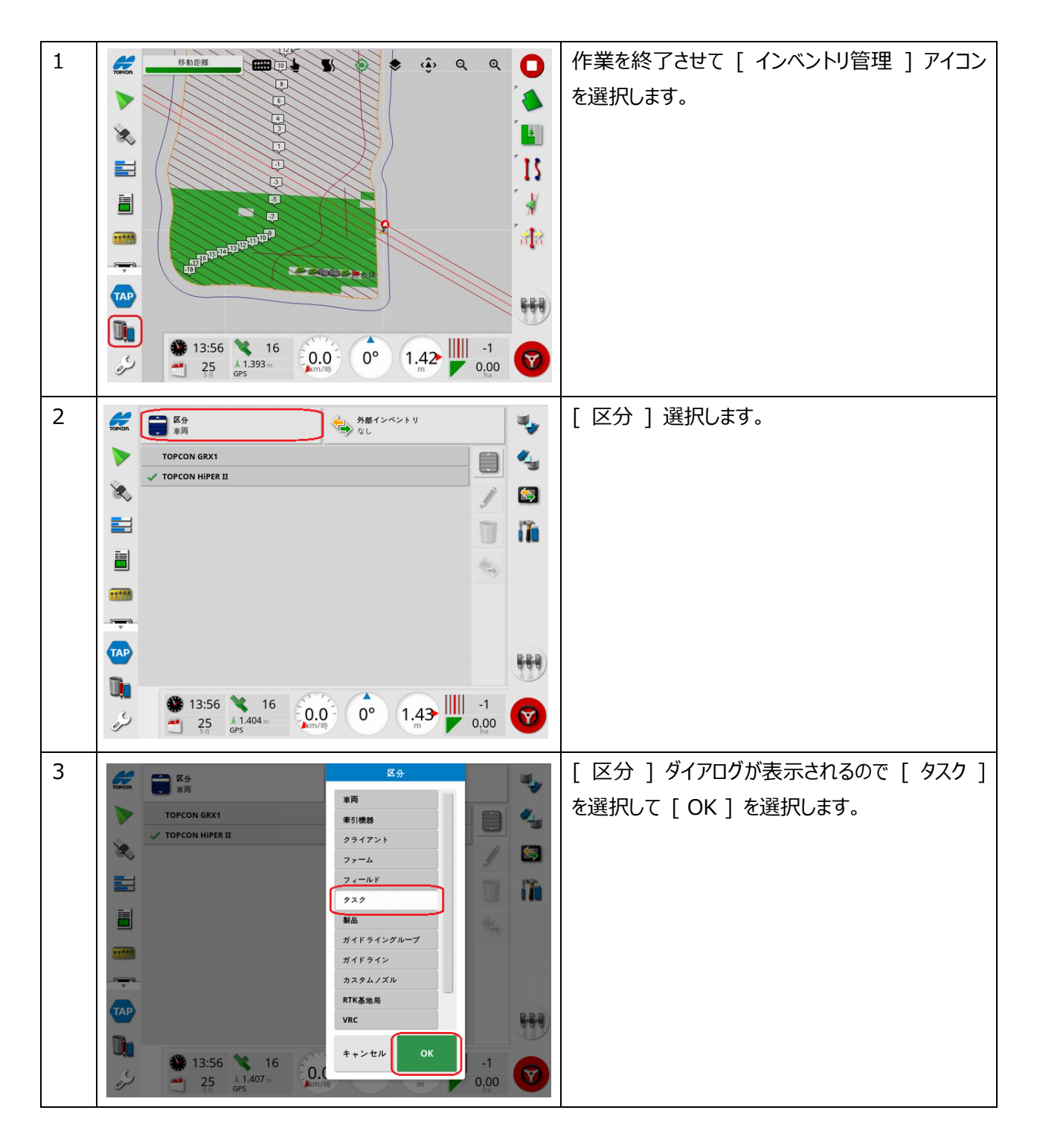

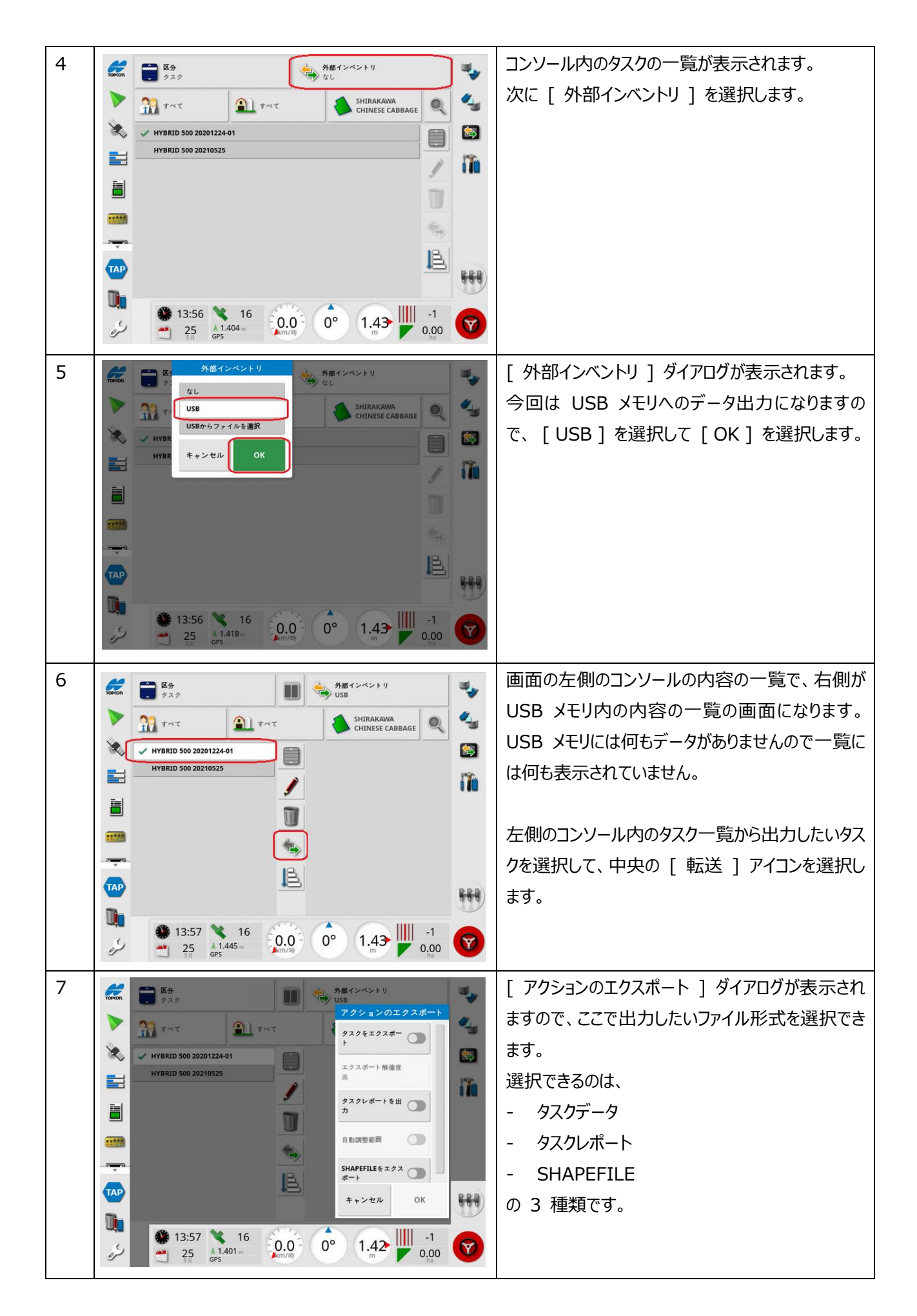

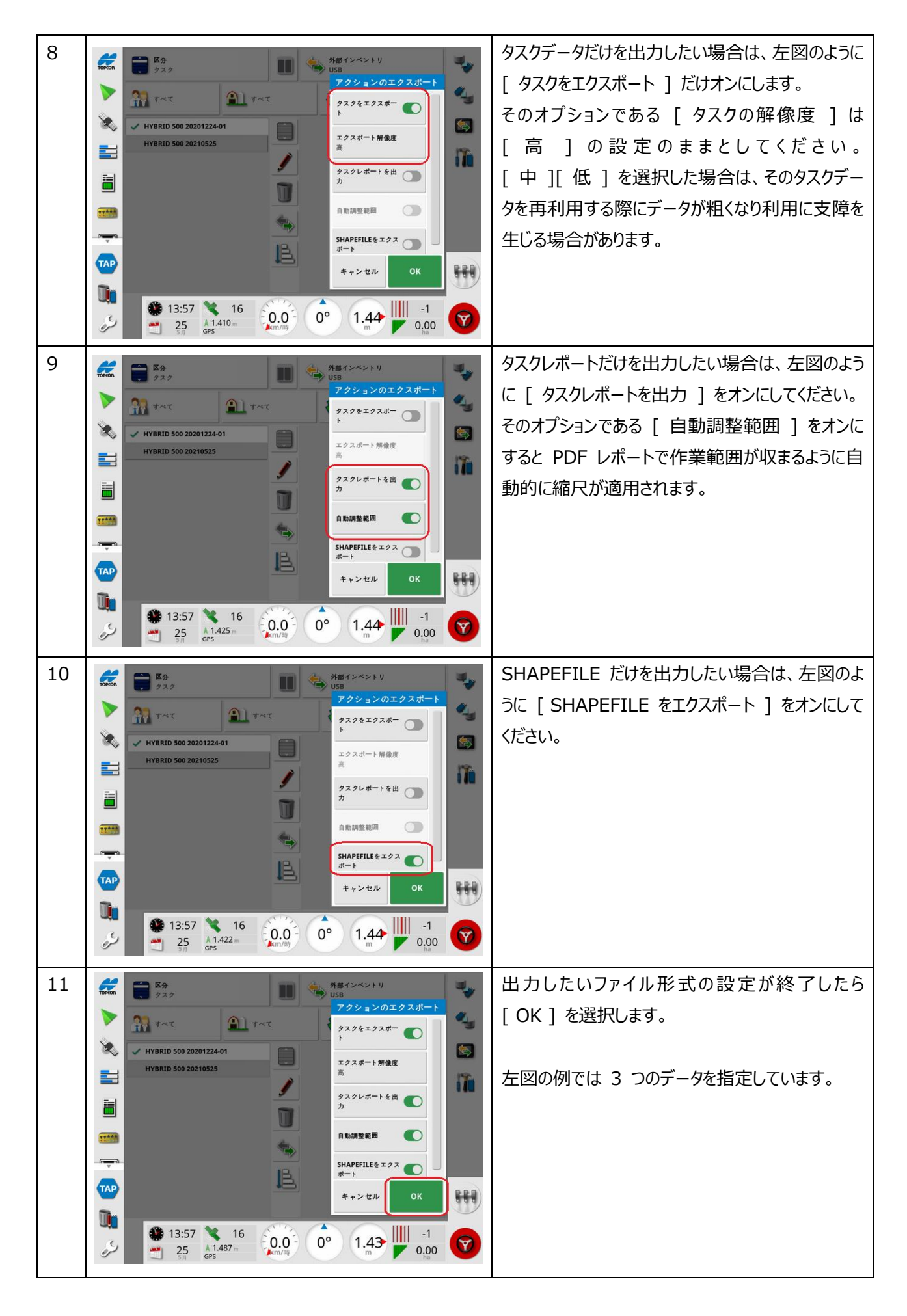

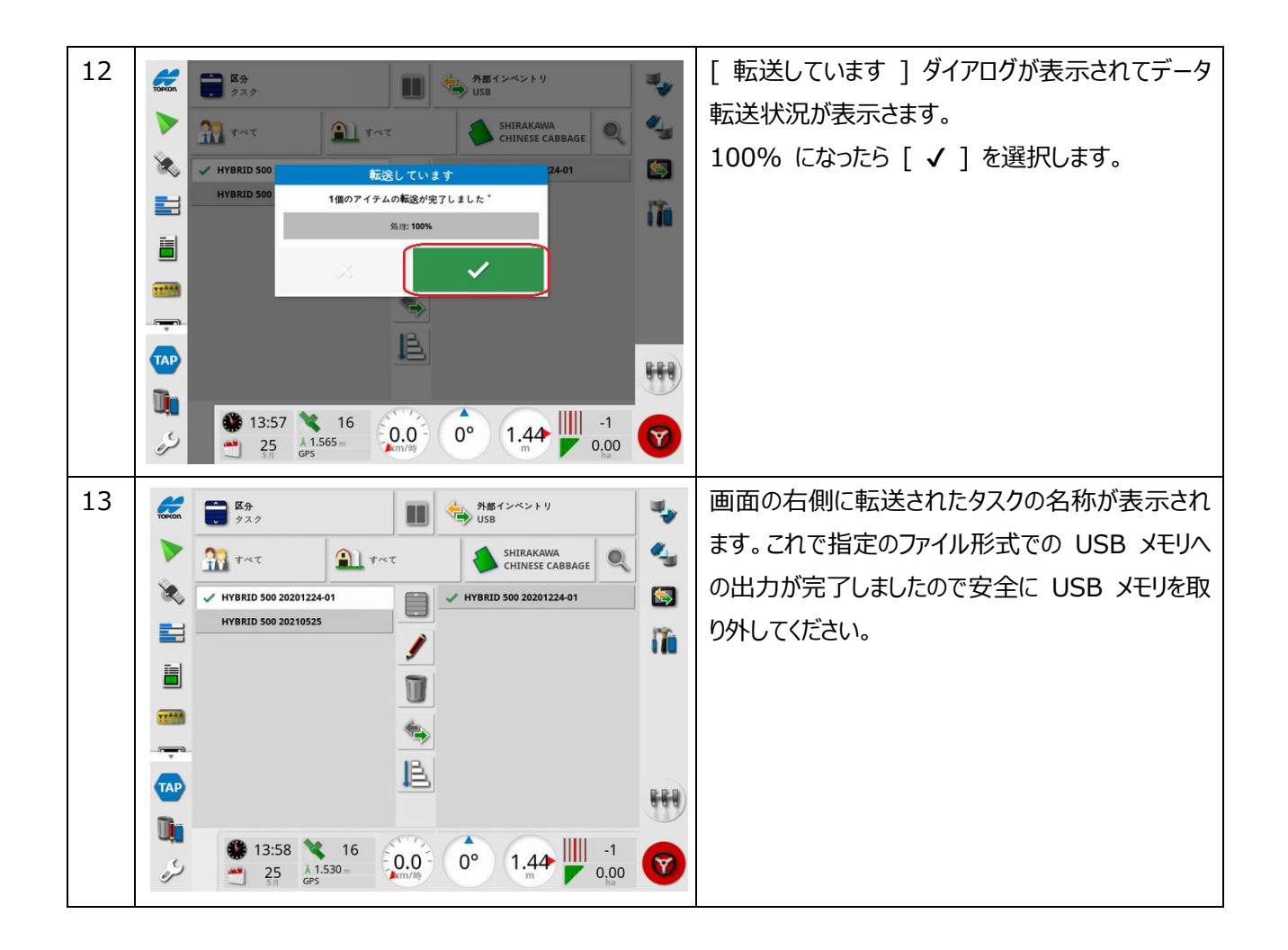